| INSTITUTO CANÇÃO NOVA 2021                                         |            |         |
|--------------------------------------------------------------------|------------|---------|
| 1. Baixar o aplicativo "google classroom ou entrar no site         |            |         |
| "classroom.google.com"                                             |            |         |
| 2. Fazer login com um email cadastrado gmail                       |            |         |
| 3. Clicar no sinal + e depois em "participar da turma"             |            |         |
| 4. Inserir um dos códigos abaixo – você já será direcionado para a |            |         |
| sala de aula no componente especificado                            |            |         |
| 5. Repetir o sinal de + e o código e assim sucessivamente, até que |            |         |
| você esteja inserido em todos os componentes curriculares.         |            |         |
|                                                                    |            |         |
| LISTA DE CODIGOS – 3ªC – ENSINO N                                  |            | VIEDIO  |
| Componente Curricu                                                 |            | Lodigo  |
| tecnologias                                                        |            | xn3coun |
|                                                                    | Espannol   | oaaipmg |
|                                                                    | Inglês     | sqq2pap |
|                                                                    | LP         | z4hzuvx |
|                                                                    | Literatura | bmsa3zk |
| Matemática e suas tecnologias                                      |            | syhfhuv |
| Ciências da<br>natureza e suas<br>tecnologias                      | Biologia   | d76yt2n |
|                                                                    | Física     | ry4o6mc |
|                                                                    | Química    | fkphibh |
| Ciências humanas<br>e sociais aplicadas                            | Filosofia  | zvw3270 |
|                                                                    | Geografia  | dp7js7f |
|                                                                    | História   | iz67ay7 |
|                                                                    | Psicologia | 46ej7b6 |
|                                                                    | Sociologia | jsfohs7 |
| Ensino Religioso                                                   |            | 4lc5dbh |